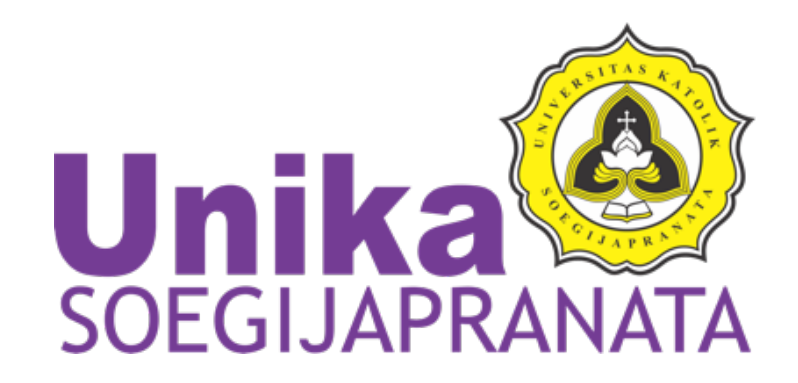

ΑΤΙΒ

#### **HTML** Basic

Robertus Setiawan Aji Nugroho References: w3schools.com

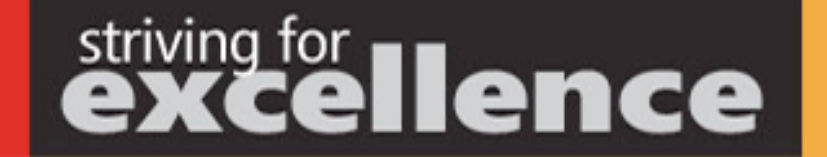

JI. Pawiyatan Luhur IV/1 Bendan Duwur Semarang 50234 Telp. 024 - 8441555 (hunting) Fax. 024 - 8415429, 8445265 email: humas@unika.ac.id

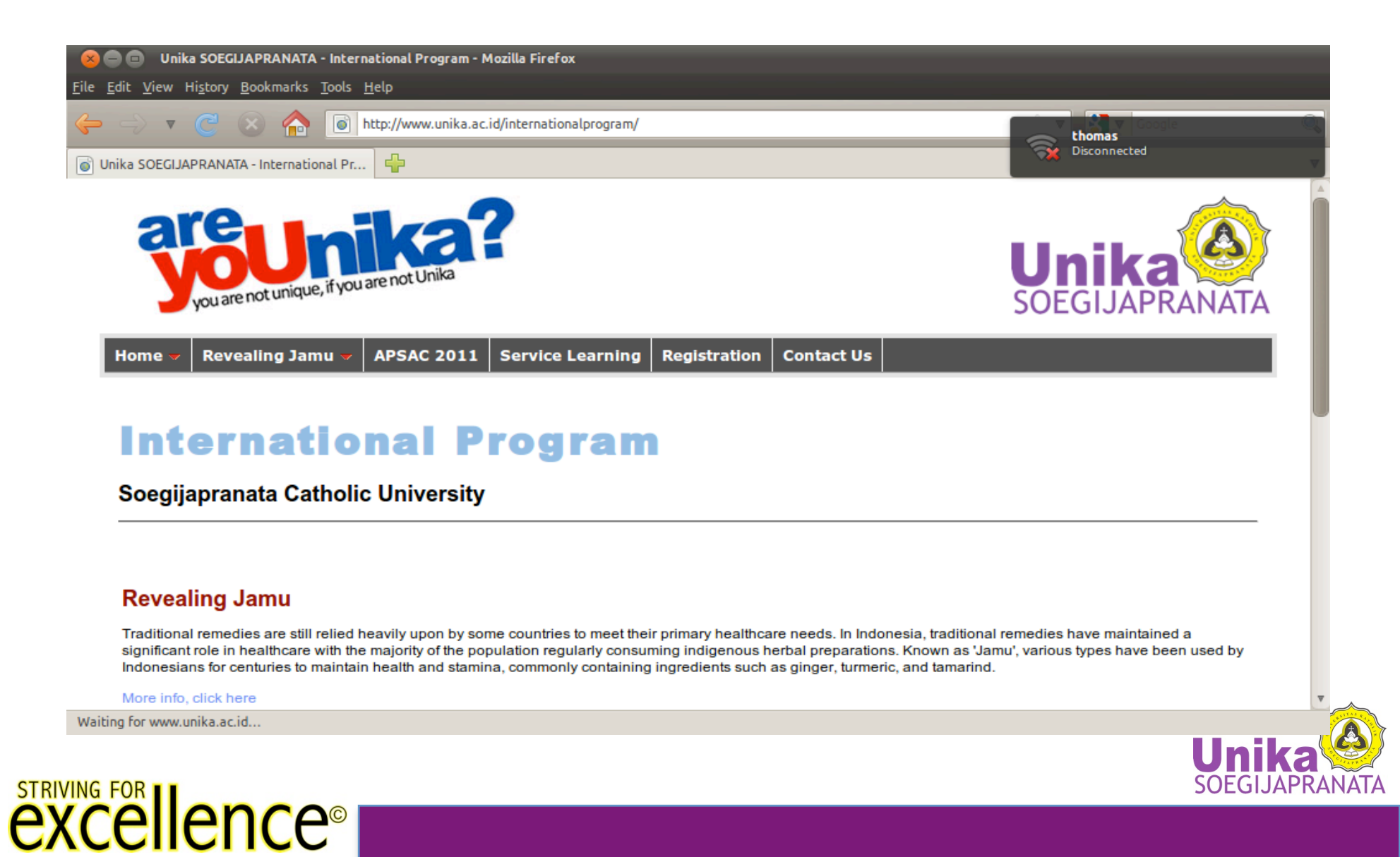

# • Be familiar with HTML Code

<html>

<head>

<title>My First Page</title>

</head>

<body>

Hello World

</body>

</html>

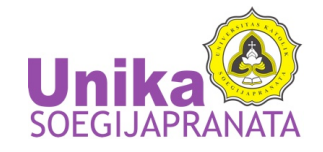

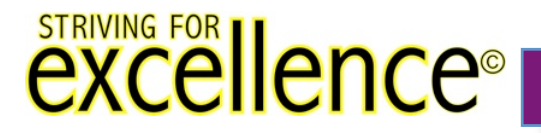

- HTML = HyperText Markup Language
  - All elements are started with "open tag": <html>
  - And ended with "closing tag": </html>
  - It must be nested:
    - <body></body>

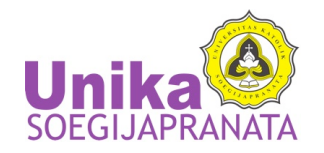

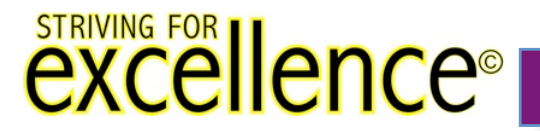

# Minimal HTML code: (save it with extension .html)

<head>

<title>Title of your page here</title>

</head>

<body>

Your content here (all of visualization)

</body>

</html>

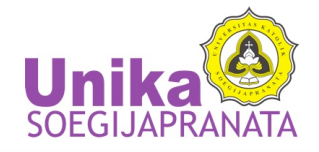

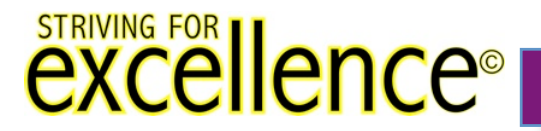

 Okay, lets do some experiments. Put this code inside your <body>...</body> and try to understand what are the meaning of the tags and how they work

<h1>This is heading of the page</h1

<b>Hello World with Bold</b>

<br />

<i>Hello World with Italic</i>

<hr />

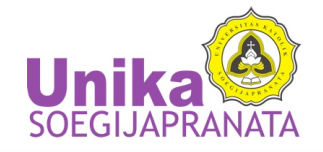

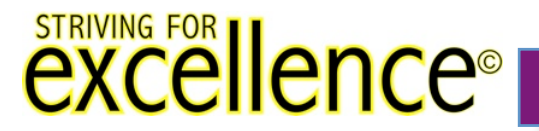

- To show an image:
- For example

<img src="http://www.google.co.id/logos/2011/houdini11-hp.jpg">

- Or, If the image is placed in the same folder of the file: <img src="./something.jpg">
- Use relative path, not static. Started from the folder of current html file

<img src="./folder/folder/something.jpg">

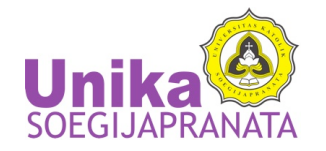

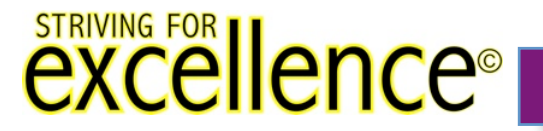

- More info about tags, open http:// www.w3schools.com/tags/default.asp
- Most important rules of HTML:
  - every tag must be nested (open and close tags)
  - Except for empty tags (<br />, <hr />)

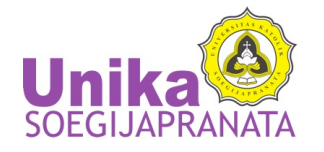

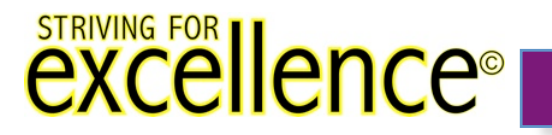

# **HTML** Table

- Table is important to create "room" for your content ==> layout of your page
- HTML table is simple, the structure is:

First column in the first row Second column in the first row

First column in the second row

- Second column in the second row

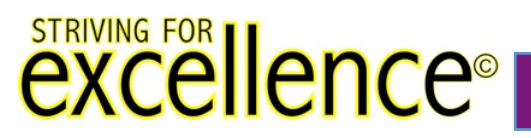

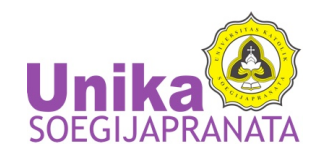

# **HTML Attribute**

- Before we continue learning table, let first see HTML Attribute
- HTML attribute is used to customize the visualization of related tag. For example:

- border="1" will show the border of the table. Bigger number = ticker border
- width="70%" will stretch the table to be 70% of parent's width.
- More attribute related to table: http://www.w3schools.com/ tags/tag\_table.asp

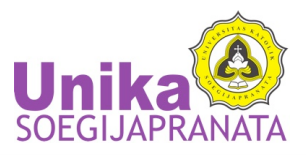

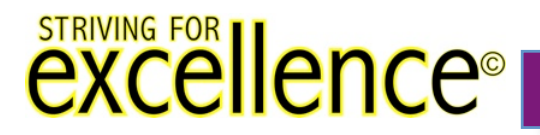

#### **HTML Attribute**

- Other common attribute (table):
  - align="center|left|right" will align the content of related table/row/column horizontally
  - valign="top|middle|bottom" will align the content of related table/row/column vertically
  - bgcolor="#E0E0E0" will put the background color of related table/row/column.

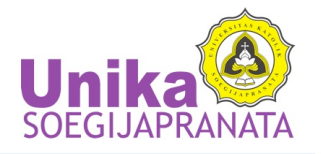

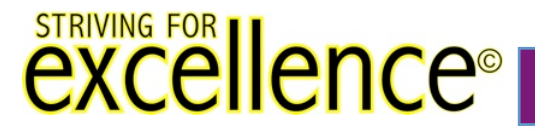

# **HTML** Table

• Sometimes you need to merge two or three columns in some rows. Use colspan attribute for this case

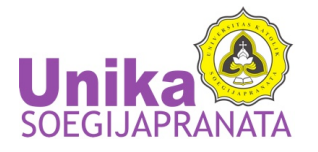

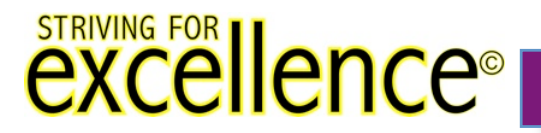

- Create the template of your page
  - Header
  - Menu
  - Content
  - Footer
  - Pooling
  - Pop up advertisement
  - Etc.

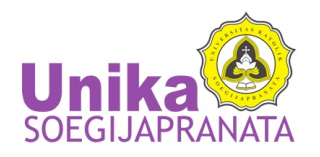

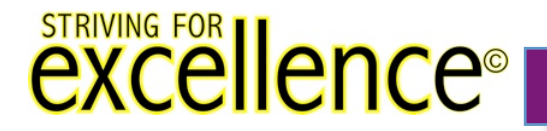

• How your layout looks like?

|            | Header |         |
|------------|--------|---------|
|            | Menu   | Content |
|            | Footer |         |
| excellence |        |         |

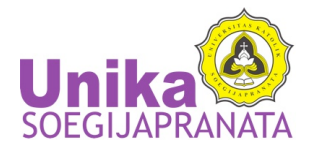

- For a static layout, use **HTML table**!
  - HTML Table will make sure your layout looks the same to all browser
  - Minimize styling on a table
    - Use the given attribute only
    - border="0"
    - Cellspacing, cellpadding, bgcolor, width, height, etc

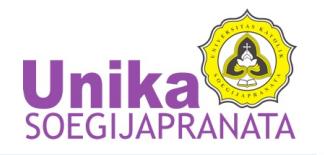

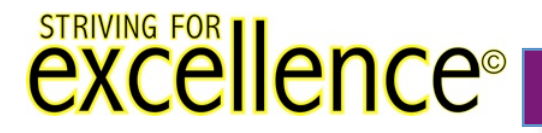

```
<html>
<html>
<head>
<title>My Layout</title>
</head>
<body>

vtr>Header

Menu

Menu

Menu

Menu

Menu

Menu

Menu

Menu

Kontent

Kontent

Kontent

Kontent

Kontent

Kontent

Kontent

Kontent

Kontent

Kontent

Kontent

Kontent

Kontent

Kontent

Kontent

Kontent

Kontent

Kontent

Kontent

Kontent

Kontent

Kontent

<
```

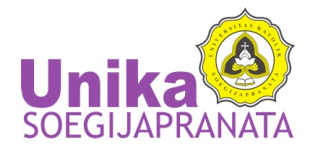

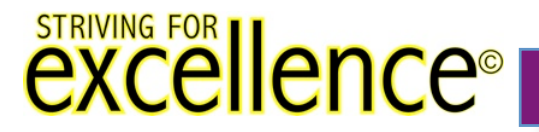

- If static layout is enough... then you should stop with HTML Table
  - More compatible along different browsers
    - As long as it is minimal
- If you need a dynamic or customized layout, use div
  - HTML Table will not able (difficult) to do that

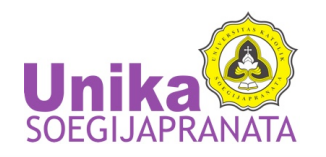

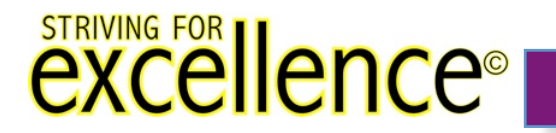

- Choose any simple web page example,
- Create the structure/ skeleton using html table
- Be creative to improve it
- If you need syntax, w3school.com will provide it

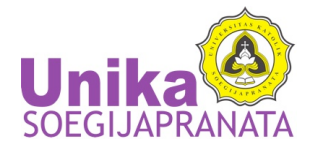

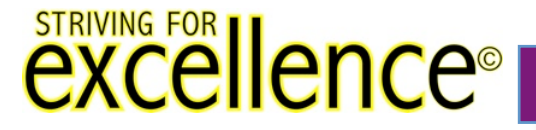

Suppose you want to have a notification box at your page

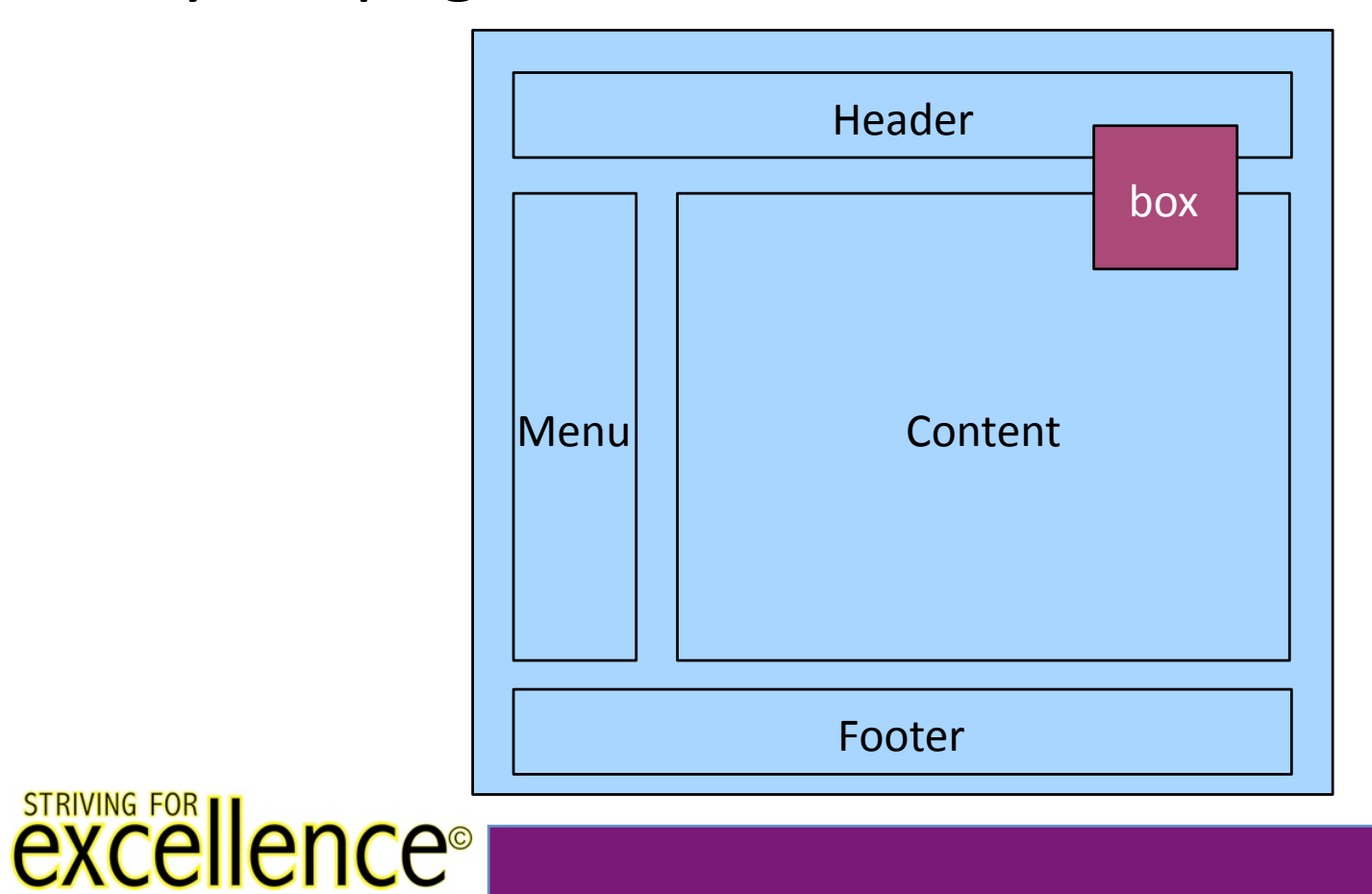

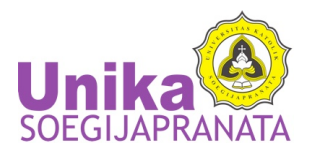

- You can't use the HTML table to make the box
  - It is dynamic
  - It is customized
- Use div
  - It has many types of positioning
  - Easy to be customized
  - Use styling for best appearance (CSS)
  - Beware of different appearance on different browser (test it!!!)

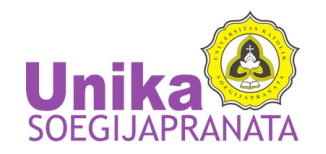

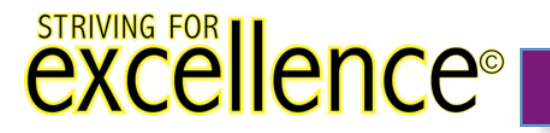

```
<html>
                           Layout a page
<head>
 <title>My Layout</title>
</head>
<body>
 Header
   Menu
     Content
   Footer
 <div style="position:absolute; left:70%; top:8%">
   Box content here
 </div>
</body>
</html>
```

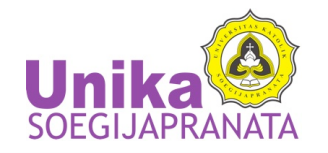

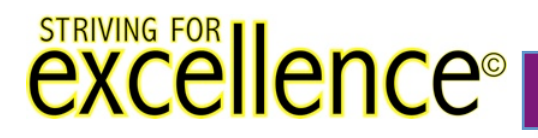

- position:static
  - Default position for all div
  - If you don't specify any other position
  - Will just follow the rules of HTML positioning

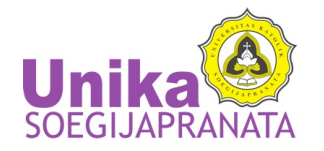

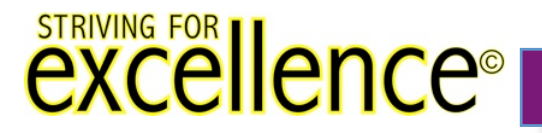

- position:relative
  - Position is relative to the parent
  - Specify top, left, bottom, and/or right position
  - The position is measured from the parent (not the browser)

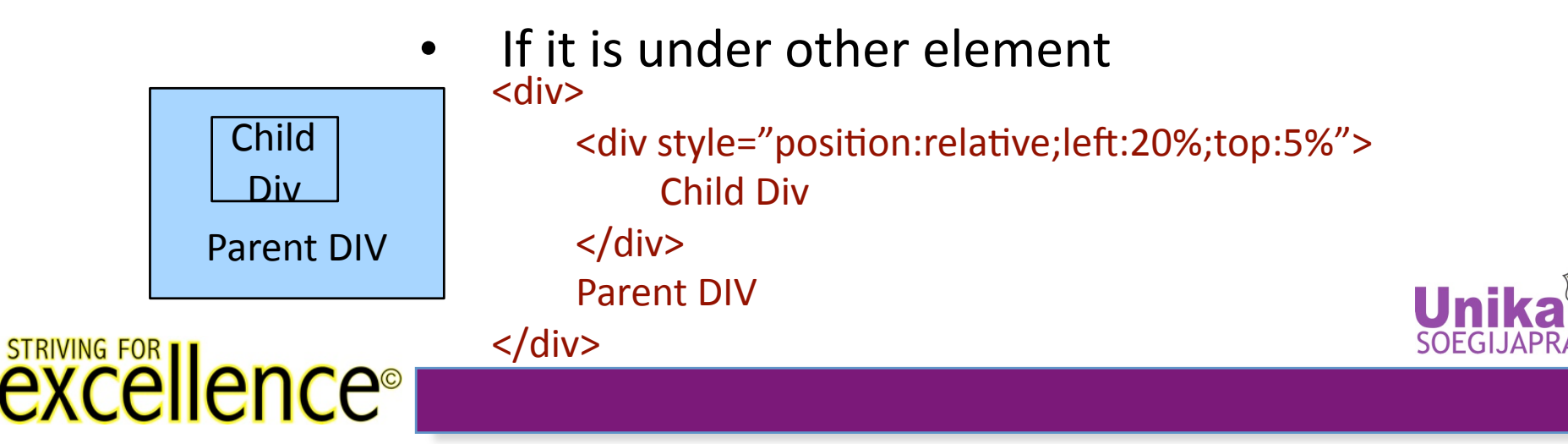

- position:absolute
  - Position is absolute to the document/ browser
  - Specify top, left, bottom, and/or right position
  - The position is measured from the browser

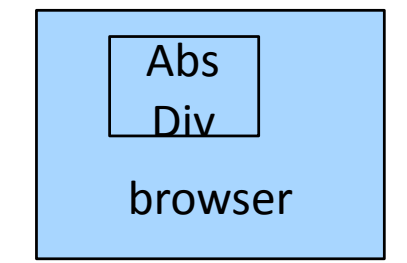

STRIVING FOR

<div style="position:absolute;left:20%;top:5%"> Abs Div </div>

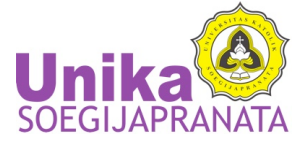

- position:absolute
  - Position is absolute to the document/ browser
  - Specify top, left, bottom, and/or right position
  - The position is measured from the browser

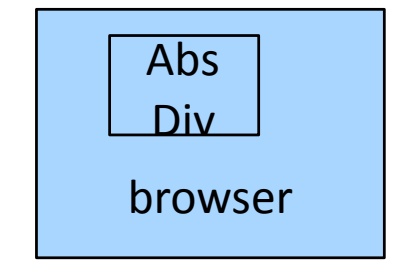

STRIVING FOR

<div style="position:absolute;left:20%;top:5%"> Abs Div </div>

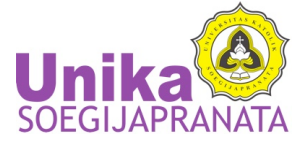

- float:right|left
  - Position is floated to left or right of the parent
  - The position is measured from the parent (not the browser)
    - If it is under other element

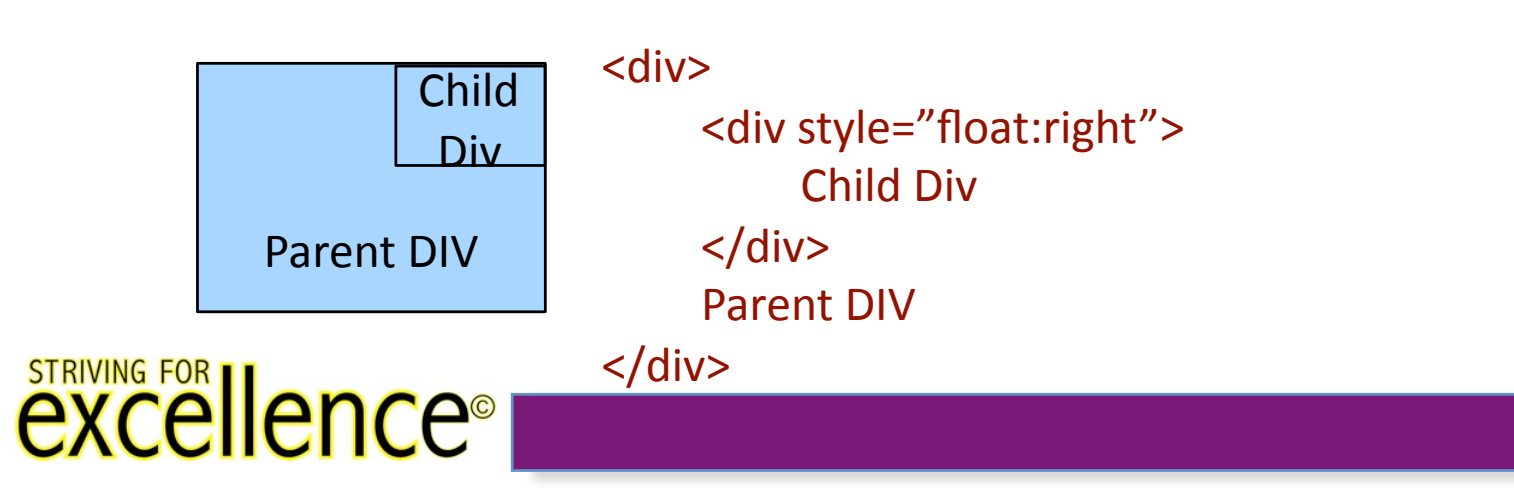

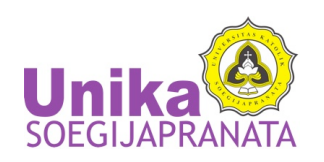